### 1. Select [Commodore]>[VZ]>[PIM]

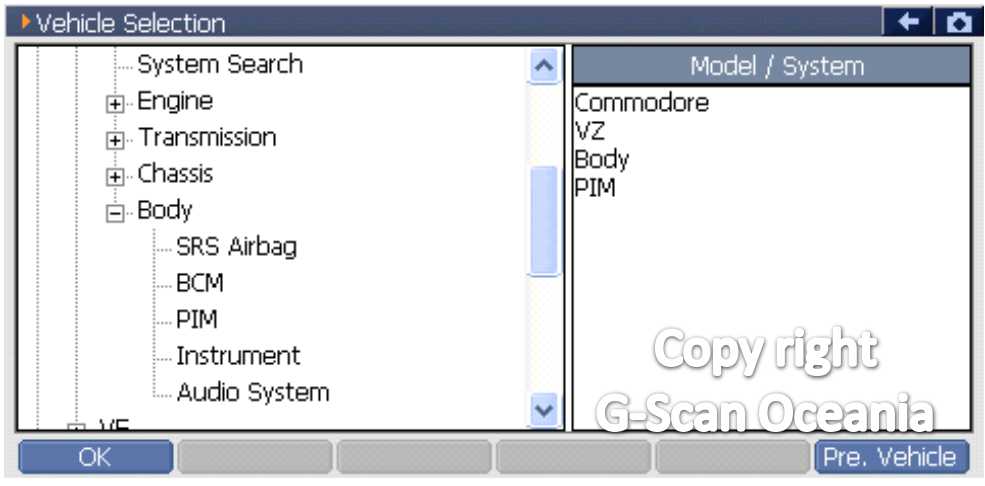

## 2. Select [Special function]

| Diagnos | sis Menu > PIM         |              | + 0 |
|---------|------------------------|--------------|-----|
| •       | DTC Analysis           |              | •   |
| •       | 👄 Data Analysis        |              | Þ   |
|         | 👄 Flight Record Review |              | •   |
|         | Actuation Test         | Copy right   | Þ   |
| •       | Special Function       | G-Scan Ocean |     |

# 3. Select PIM configuration

| Diagnos | is Meria > PIM    |               |   |
|---------|-------------------|---------------|---|
| •       | PIM Configuration |               | • |
|         | 👄 Program VIN     |               | Þ |
|         | 👄 Reset PIM       |               | Þ |
|         | PIM link to ECM   | Copy right    | Þ |
| •       |                   | G-Scan Oceani | • |

4. Reading PIM configuration data.

| PIM > PIM Configuration              | +               | Ō |
|--------------------------------------|-----------------|---|
| Item                                 | Current value   |   |
| Engine type                          | HFV6 3.6L LEO   |   |
| Transmission type                    | Unknown         |   |
| Vehicle type                         | Crew Cab        |   |
| Suspension type                      | FE1 or FR1      |   |
| Brake type                           | Standard or HSV |   |
| Cruise control                       | Present         |   |
| Air Conditioning                     | Not Present     |   |
| ABS type                             | None            |   |
| All wheel drive-AWD                  | Convergent      |   |
| TPMS-Tyre pressure monitoring system | NGC Present     |   |
| G-                                   | Scan Oceania    |   |
| Ok Cancel                            | Ι               |   |

\*\* Just [Click] the item you wish to change. Caution!! It must be the correct system for the type of vehicle.

\*\* When you make the correct setting value, Press the [OK] button to proceed.

| 5. Coding PIM configura | ation.       |    |   |
|-------------------------|--------------|----|---|
| PIM > PIM Configuration |              | +  | Ö |
| In Progress             | ]            |    |   |
|                         | Connecting   |    |   |
|                         | Copy right   |    |   |
| Ok Cancel               | G-Scan-Ocear | la | Б |

### \*\* It takes about 5~10 seconds.

#### 6. Reading PIM configuration again.

| PIM > PIM Configuration              | + 0             |
|--------------------------------------|-----------------|
| Item                                 | Current value   |
| Engine type                          | HFV6 3.6L LEO   |
| Transmission type                    | Unknown         |
| Vehicle type                         | Crew Cab        |
| Suspension type                      | FE1 or FR1      |
| Brake type                           | Standard or HSV |
| Cruise control                       | Present         |
| Air Conditioning                     | Present         |
| ABS type                             | None            |
| All wheel drive-AWD                  | Convertent      |
| TPMS-Tyre pressure monitoring system | ,vio. Prescht   |
| G                                    | Scan Oceania    |
| Ok Cancel                            |                 |

\*\* It will now show the PIM configuration settings after coding.

If the values are OK, Press the [Cancel] key to exit.

\*\* You can then confirm the changed values are correct.